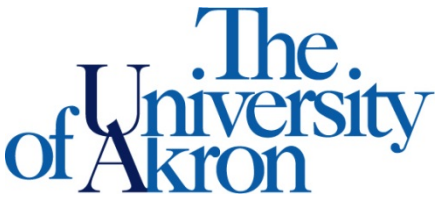

Office of Accessibility Simmons 105 Akron, OH 44325-6213 (330) 972-7928

## How to Schedule, Modify, or Cancel an Exam

Step 1: Go to https://york.accessiblelearning.com/Akron.

Step 2: Log into STARS using your UANetID and password.

Step 3: Select Alternative Testing on the left side.

Step 4: Select the class in the drop down box and click Schedule an Exam.

NOTE: Only classes for which your instructor has completed an Accessibility Testing Agreement will appear. If the class you need to submit a test request for is not available to select, please contact your instructor to request they complete the Accessibility Testing Agreement found on your letter of accommodation.

| ALTERNATIVE TESTING                                                                                                    |
|----------------------------------------------------------------------------------------------------|
| Alternative Testing Agreement(s)                                                                                                    |
| Below is the list of all Alternative Testing Agreement(s) submitted through the system.                                                                                                 |
| If you do not see your course listed, this means that your alternative testing agreement <b>HAS NOT BEEN COMPLETED</b> and you are unable to schedule alternative testing at this time. |
| Please contact our office as soon as possible if your exam date is approaching so that your room can be properly scheduled.                                                             |
| Select Class: 1000 100.001 - OA test course (30000) V                                                                                                    |
| Schedule an Exam View Alternative Testing Detail                                                                                                    |

Step 5: Fill out the **Request Type, Date, Time, Standard Length of Exam, Services Requested**, and any **Additional Notes** that you may have, then select **Add Exam Request**.

| THE REPORT OF THE PROPERTY AND THE PROPERTY AND THE PROPE | Accessibility Testing Agreement                                                                                                    |
|----------------------------------------------------------------------------------------------------|----------------------------------------------------------------------------------------------------|
| Alternative resulty Agreement Type.                                                                                                    |                                                                                                    |
| Request Type *:                                                                                                    | Select One ➤                                                                                                    |
|                                                                                                    | View: Exam Schedule Availability                                                                                                    |
| Campus Location *:                                                                                                    | Main Campus V                                                                                                    |
| Date *:                                                                                                    |                                                                                                    |
|                                                                                                    | Hint: Enter date in the following format Month/Day/Year (i.e. 12/31/2010).                                                                                                    |
| Time::                                                                                                    | Select V Select V                                                                                                    |
| Standard Length of Exam (Specified<br>by Student)                                                                                                    |                                                                                                    |
|                                                                                                    | Note: DO NOT CALCULATE YOUR OWN EXTENDED TIME. Please enter the time                                                                                                    |
|                                                                                                    | calculates your extended time based on your accommodation.                                                                                                    |
|                                                                                                    | (IN PILNOTES) that each student receives for this exam. We will automatically calculates your extended time based on your accompation.           Services Requested (As Applicable)                                                                                                    |
|                                                                                                    | (IN VILVO LS) that each subset receives for the scalar, we will automatically calculates your extended time based on your accommodation.  Services Requested (As Applicable) *  50% Time Extension (OA) Reader                                                                                        |
|                                                                                                    | (IN VILVO IES) that each student receives for the examination we will automatically calculates your extended time based on your accommodation.           Services Requested (As Applicable) *           50% Time Extension (OA)         Reader           Testing in Distraction Reduced Space (OA)    |
| Additional Note:                                                                                                    | (IN PILYOIES) that each student receives for this exami, we will automatically calculates your extended time based on your accommodation.           Services Requested (As Applicable) *           50% Time Extension (OA)         Reader           Testing in Distraction Reduced Space         (OA) |

Step 6: To modify or cancel your request, select the Alternative Testing link on the left hand side.

Step 7: Choose whether you want to modify or cancel the request.

| My Dashboard                                                                                                    |                                                                                                    |                               |
|----------------------------------------------------------------------------------------------------|----------------------------------------------------------------------------------------------------|-------------------------------|
| Home » My Dashboard » Alterna                                                                                                    | tive Testing                                                                                                    |                               |
| Login as User Feature<br>Back to My Profile                                                                                                    | ALTERNATIVE TESTING List Class(es) with Alternative Testing as Accommodation Select Class: 2040 256.001 - Diversity in American Society                               | τ.                            |
| Status: In-Active Update Preference                                                                                                    | Schedule Exam UPCOMING EXAM REQUEST(S) FOR THE CURRENT TERM                                                                                                    |                               |
| ¥ Home                                                                                                    | 2820 112.001 - Intro & Analytical Chemistry                                                                                                    | View Other Exams              |
| <ul> <li>My Dashboard</li> <li>My Profile</li> <li>SMS (Text Messaging)</li> <li>Equipment Checked Out</li> <li>My Mailbox (Sent E-Mails)</li> </ul> | Quiz - Wednesday, March 20, 2019 at 03:00 PM<br>Status: Approved Location: 105.E<br>Campus: Main Campus<br>Request Entered on Thursday, March 14, 2019 at 03:07:59 PM | Modify Request Cancel Request |

## Late Exam Requests:

If the exam request you are submitting is considered late, meaning you are submitting the request less than 4 business days in advance for tests and quizzes or less than 1 full week in advance for midterms and finals, a "Late Exam Request" screen will appear after you click "Add Exam Request". Your late exam request will not be submitted for review unless you complete the "Late Exam Request" box.

|              | Reason *:   | Select One                                                                                        |  |
|--------------|-------------|---------------------------------------------------------------------------------------------------|--|
|              |             | If you select <b>Other</b> , please specify the reason of late exam request below.                |  |
| Additional I | nformation: |                                                                                                   |  |
|              |             |                                                                                                   |  |
|              |             |                                                                                                   |  |
|              |             | Note: Enter ADDITIONAL INFORMATION and/or ADDITIONAL TIMES you are                                |  |
|              |             | available (times must be approved by instructor – refer to your alternative testing<br>agreement) |  |